## **Configuring Zoom**

Configuring Zoom for SSO enables administrators to manage their users using NetScaler. Users can securely log on to Zoom using their enterprise credentials.

To configure Zoom for single sign on through SAML, follow the steps below:

- 1. In a browser, type https://zoom.us/signin and press enter.
- 2. Log on to your Zoom account.

| Sign In                             |                |  |  |  |  |
|-------------------------------------|----------------|--|--|--|--|
| Email address                       |                |  |  |  |  |
| Password                            |                |  |  |  |  |
| Sign In                             |                |  |  |  |  |
| Forgot password?                    | Stay signed in |  |  |  |  |
| Or, sign in with Google or Facebook |                |  |  |  |  |

3. On the **My Profile** page, in the left pane, under **Advanced** section, click **Single Sign-On**.

| Advanced                 |
|--------------------------|
| Zoom for Developers      |
| H.323/SIP Room Connector |
| Meeting Connector        |
| Branding                 |
| Security                 |
| Single Sign-On           |
| Integration              |

4. In the **SAML** tab, copy the URL that the **Vanity URL** box displays. This URL is required for NetScaler configurations.

- 5. In the **Sign-in Page URL** box, enter the IdP URL of your NetScaler app: https:// <Netscaler Gateway FQDN>/saml/login
- 6. In the Sign-out Page URL box, enter https:< Netscaler Gateway FQDN >.com/cgi/tmlogout.
- 7. In the **Identity provider certificate** box, you must paste the Identity provider certificate.
- 8. To upload your IdP certificate, follow the steps below:
  - i. Remotely access your NetScaler instance using PuTTY.
  - ii. Navigate to /nsconfig/ssl folder (cd /nsconfig/ssl) and press Enter.
  - iii. Type cat certifcate-name.pem and press Enter. **Note**: This is your SAML IdP signing certificate.
  - iv. Copy the text between -----BEGIN CERTIFICATE----- and -----END CERTIFICATE-----

| 1       | an Ibng I Gam               | prizonacee              | odoproor    | ALL DOGON             | in cungo        | HCQ1DIQ.                                                                                                    | CLHOTOLL            | VTEU |
|---------|-----------------------------|-------------------------|-------------|-----------------------|-----------------|----------------------------------------------------------------------------------------------------|---------------------|------|
| B R B B | Acres 11                    |                         | -           | And the second second |                 |                                                                                                    |                     | NDk1 |
| 2       |                             |                         |             |                       | The state       | 1.1                                                                                                    |                     | MDEX |
|         |                             |                         |             |                       |                 |                                                                                                    |                     | MRYW |
| A       | A real distances            | the second second       |             | -                     | and the second  | and a later                                                                                                    |                     | aWR1 |
| ji      | THE OWNER OF TAXABLE PARTY. |                         | COMPANY NO. |                       |                 | -                                                                                                    | a star part of      | Bgkg |
| k       | THE PARTY IN                |                         |             |                       | 1.0             |                                                                                                    |                     | 7aff |
| C       |                             | a the star              | 1           |                       |                 | State of the local division of the local division of the local div |                     | 50y2 |
| a       | and the second second       | States in succession    |             | - al and - I have     |                 | a diama di sa                                                                                                    |                     | FF31 |
| +       | ALC: NOT THE OWNER OF       | State of State of State |             |                       | Sector Sector   |                                                                                                    | and the second lite | H992 |
| x       | And the Party of the        |                         |             |                       | a test the line |                                                                                                    |                     | hr8i |

9. Copy the URL displayed by the Service Provider (SP) Entity ID box.

| Service Provider | Customer domain 🔹                                                                                                    |  |  |
|------------------|----------------------------------------------------------------------------------------------------|--|--|
| (SP) Entity ID:  | If your identity provider(idp) prefers a URN-based entity ID for a Service Provider(SP), please use the default value:<br>ctxnsqa.zoom.us. |  |  |
|                  | Otherwise, if your idp prefers a URL-based entity ID for a Service Provider(SP), please select https://ctxnsqa.zoom.us.                    |  |  |

## 10. In the Issuer (IDP Entity ID) box, type a unique issuer ID and click Save Changes.

| lssuer (IDP Entity<br>ID): | IDP Entity ID                                                                   |           |
|----------------------------|---------------------------------------------------------------------------------|-----------|
| Binding:                   | HTTP-POST  HTTP-Redirect                                                        |           |
| Security:                  | <ul><li>Sign SAML request</li><li>Support encrypted assertions</li></ul>        |           |
|                            | $\hfill\blacksquare$ Enforce automatic logout after user has been logged in for | 30 days 👻 |
|                            | Save Changes Cancel                                                             |           |

You have completed the required configuration on the service provider which is in this case – Zoom.